## メールソフト設定マニュアル Outlook Outlook 2010 手動設定(POP)

Windows版 Outlook メールの新規設定の手順です。

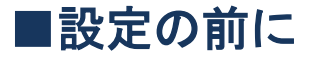

この設定は自動設定を行うため、あらかじめインターネットに接続されている状態で行って ください。

設定にはメールアドレスやパスワード等のメールの基本情報が必要です。

規設定

Outlook 2010 を起動します。

※すでに Out look をご利用中のお客様はこの画面は現れません。 ※デスクトップにショートカットがない場合には、「スタート」をクリックし、

「すべてのプログラム」より、「Microsoft Office」フォルダ内の「Microsoft Outlook 2010」

をクリックすると起動することができます。

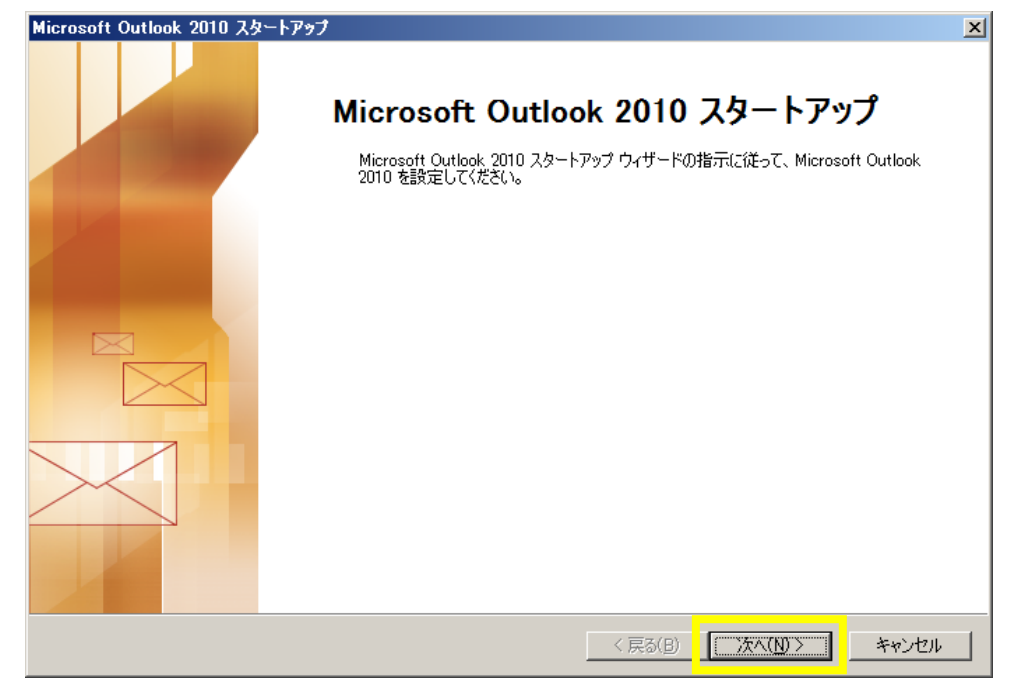

「次へ」をクリックします。

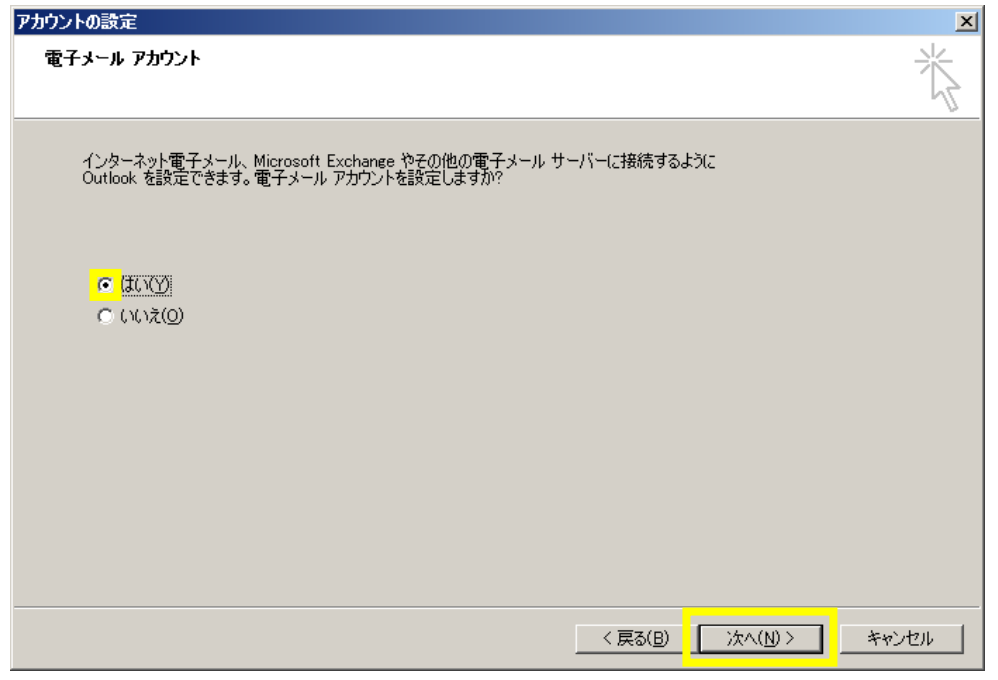

「はい」にチェックを入れ、「次へ」をクリックします。 ※すでに Out look をご利用中のお客様はこの画面は現れません。

| 新しいアカウントの追加                    |                                           | ×   |                   |
|--------------------------------|-------------------------------------------|-----|-------------------|
| 自動アカウント セットアップ<br>他の種類のサーバーに接続 | します。                                      | 渋   |                   |
|                                |                                           | -11 | Outlook を開いていただき、 |
| ○ 電子メール アカウント( <u>A</u> )      |                                           |     | 「ファイル」→           |
| 名前( <u>Y</u> ):                |                                           |     | 「アカウント情報」→        |
|                                | 停小 Eiji Yasuda                            |     | 「アカウントの追加」        |
| 「電子メール アドレス(E):                | 例: eiji@contoso.com                       |     | をクリックいただくと左の      |
| パスワード( <u>P</u> ):             |                                           |     | 画面となります。(バージョ     |
| パスワードの確認人力(王):                 | インターネット サービス プロバイダーから提供されたパスワードを入力してください。 |     | ンによりデザインは多少異      |
|                                |                                           |     | なります)             |
| ○ テキスト メッセージング (S              | MS)( <u>X</u> )                           |     |                   |
| <mark>◎</mark> 自分で電子メールやその他    | !のサービスを使うための設定をする (手動設定)( <u>M)</u>       |     |                   |
|                                | <戻る(B)次へ(N) >キャ                           | ンセル |                   |

「自分で電子メールやその他のサービスを使うための設定をする(手動設定)(M)」にチェックそ入れ、「次へ」をクリックします。

※0utlook2010 の自動アカウントセットアップには対応していませんので、手動での設定を お願いいたします。

| サービスの選択                                                                                                    |                                               |
|----------------------------------------------------------------------------------------------------|-----------------------------------------------|
| <ul> <li>インターネット電子メール(D)<br/>POP または IMAP サーバーに接続して、電子メール メッセージを送受信します。</li> <li>Microsoft Exchange または互換性のあるサービス(M)<br/>接続して、電子メール メッセージ、予定表、連絡先、ファックス、およびボイス メール メッセージにアクセスします。</li> <li>テキスト メッセージング (SMS)(X)</li> </ul> | バージョンによりデザイン<br>は多少異なります。                     |
| モバイル メッセージング サービスに接続します。                                                                                                    | 「POP または IMAP」とい<br>う文字が含まれている項目<br>をお選びください。 |
|                                                                                                    |                                               |

「インターネット電子メール(<u>I</u>)」を選択し、「次へ」をクリックします。

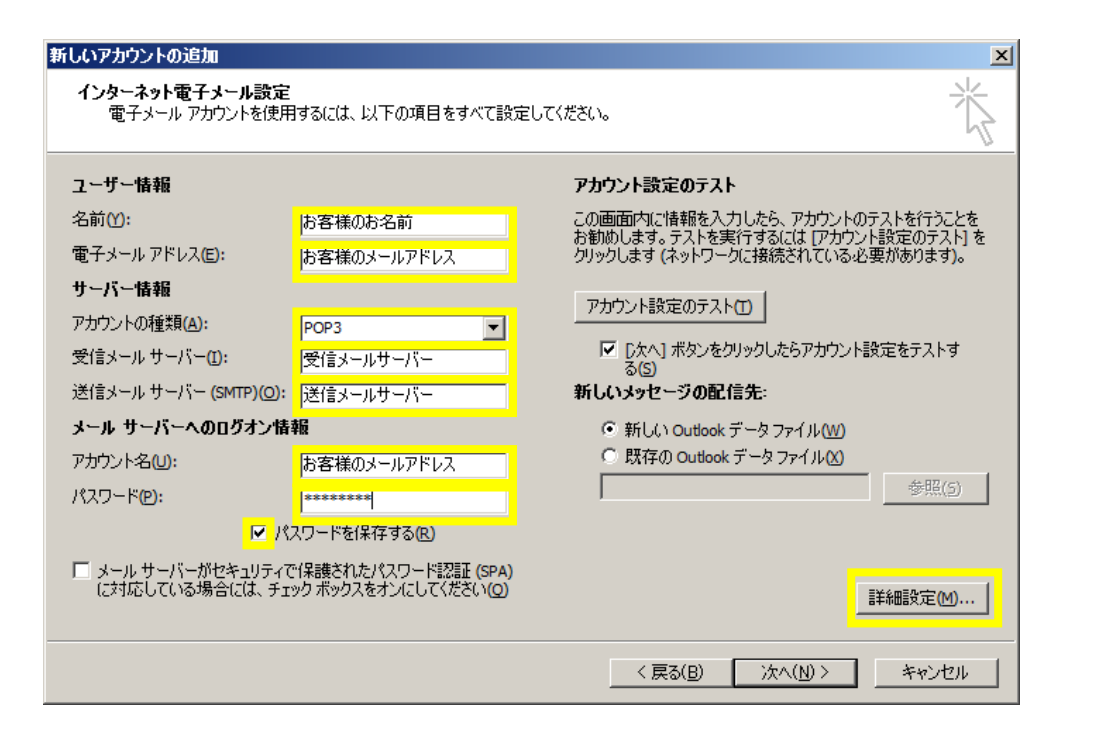

## インターネット電子メール設定

| インメ ホット电子メール | お名前けご自由に設定いた    |   |                |
|--------------|-----------------|---|----------------|
| 名前           | お客様のお名前         |   | だけます。          |
| 電子メールアドレス    | お客様のメールアドレス     |   |                |
| アカウントの種類     | POP3            |   |                |
| 受信メールサーバー    | 受信メールサーバー(下記参照) |   | メールアドレスはヘーベリア  |
| 送信メールサーバー    | 送信メールサーバー(下記参照) | 1 | ンネットで取得いたたけます。 |
| アカウント名       | お客様のメールアドレス     |   | Г              |
| パスワード        | お客様のメールパスワード    | → | メールパスワードはメールア  |
| パスワードを保存する   | チェックする          |   | ドレス取得時に交付されます。 |

メールサーバーは、SSL(暗号化)には対応しておりません。

※Webメールサービスは、SSL(暗号化)に対応しております。

|    | 暗号化 | プロトコル | サーバー名                   | ポート番号 | メールアドレス           |
|----|-----|-------|-------------------------|-------|-------------------|
|    | なし  | POP3  | ① pop.hebel-hikari.com  | 110   | @hebel-hikari.com |
| 亚仁 |     |       | ② mail.u-pa.jp          |       | を取得された方は①、        |
| 又信 | なし  | IMAP4 | ① imap.hebel-hikari.com | 143   | @u-pa.jp          |
|    |     |       | ② mail.u-pa.jp          |       | を取得された方は②         |
| 送信 | なし  | SMTP  | ① smtp.hebel-hikari.com | 587   | をご入力ください。         |
|    |     |       | ② mail.u-pa.jp          |       |                   |

入力が完了しましたら、「詳細設定」をクリックします。

| 1 | シター                                                          | ネット電子メール            | 設定             | ×  |  |  |  |
|---|--------------------------------------------------------------|---------------------|----------------|----|--|--|--|
|   | 全般                                                           | 送信サーバー              | 接続   詳細設定      |    |  |  |  |
|   | メール                                                          | · アカウント             | <mark>_</mark> | -  |  |  |  |
|   | このアカウントを表す名前を入力してください("仕事"、 "Microsoft Mail サーバー" な<br>ど)(N) |                     |                |    |  |  |  |
|   | お                                                            | 客様のメールアド            | <u>لم</u>      |    |  |  |  |
|   | その他                                                          | 2のユーザー情報            |                | -  |  |  |  |
|   | 細緒                                                           | 髋(_):               |                | 11 |  |  |  |
|   | 返                                                            | 言電子メール( <u>R</u> ): |                | 11 |  |  |  |
|   |                                                              |                     |                |    |  |  |  |
|   |                                                              |                     |                |    |  |  |  |
|   |                                                              |                     |                |    |  |  |  |
|   |                                                              |                     |                |    |  |  |  |
|   |                                                              |                     |                |    |  |  |  |
|   |                                                              |                     |                |    |  |  |  |
|   |                                                              |                     |                |    |  |  |  |
|   |                                                              |                     |                |    |  |  |  |
|   |                                                              |                     |                |    |  |  |  |
|   |                                                              |                     | OK キャンセル       |    |  |  |  |

「送信サーバー」タブをクリックします。

| インターネット電子メール設定                                        |
|-------------------------------------------------------|
| 全般 送信サーバー 接続 詳細設定                                     |
| 🔽 送信サーバー (SMTP) は認証が必要( <u>O)</u>                     |
| ● 受信メールサーバーと同じ設定を使用する(U)                              |
| ○ 次のアカウントとパスワードでロクオンする(L)                             |
| アカウント名(11):                                           |
| パスワード( <u>P</u> ):                                    |
|                                                       |
| <ul> <li>セキュリティで保護されたパスワード認証 (SPA) (2対応(Q)</li> </ul> |
| ○ メールを送信する前に受信メール サーバーにログオンする(1)                      |
|                                                       |
|                                                       |
|                                                       |
|                                                       |
|                                                       |
|                                                       |
|                                                       |
|                                                       |
| OK キャンセル                                              |

「送信サーバー(SMTP)は認証が必要(0)」にチェックを入れ、 「受信メールサーバーと同じ設定を使用する(U)」にチェックを入れ、 「詳細設定」タブをクリックします。

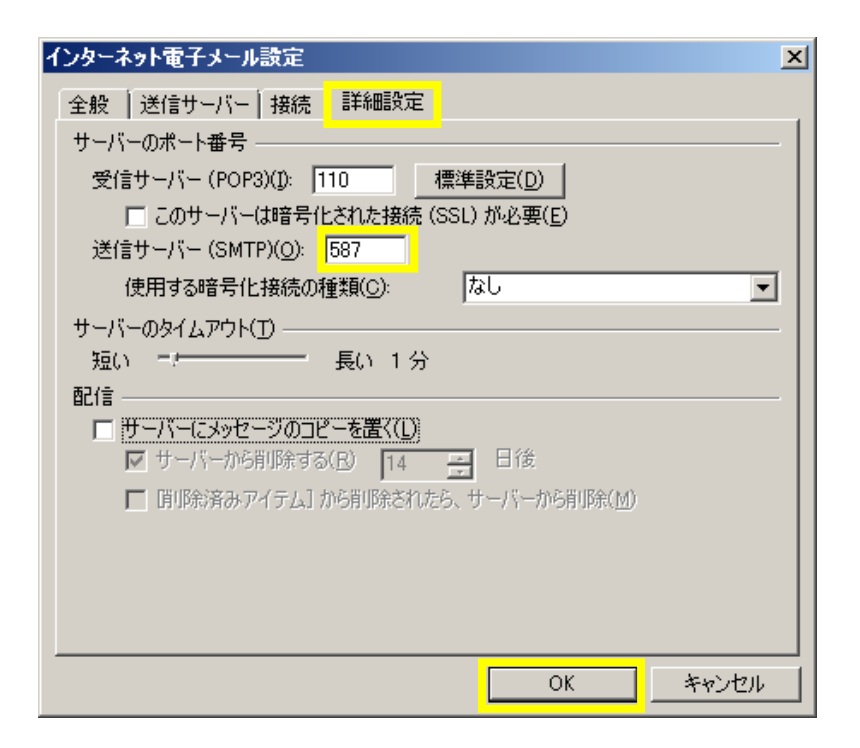

## 「詳細設定」タブをクリックします。

| 送信サーバー(SMTP) | 587 |
|--------------|-----|

下記表をご参考にして設定してください。

|    | 暗号化 | プロトコル | サーバー名        | ポート番号 |
|----|-----|-------|--------------|-------|
| 送信 | なし  | SMTP  | mail.u-pa.jp | 587   |